# Guía de inicio rápido Guida rapida

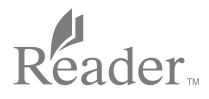

- Le facilitamos dos manuales de instrucciones de referencia. Le recomendamos que lea esta Guía de inicio rápido. Si desea obtener más información, consulte la Guía del usuario, que encontrará en [Estantes] → [Libros], en la pantalla [Inicio] del Reader<sup>™</sup>.
- Vengono forniti due manuali di istruzioni per la consultazione.
  Consultare la presente Guida rapida. Per informazioni dettagliate, è possibile consultare la Guida dell'utilizzatore disponibile in [Scaffali]
  [Libri] nella schermata [Home] del dispositivo Reader<sup>™</sup>.

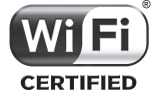

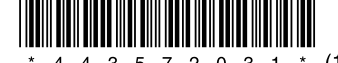

# **PRIMEROS PASOS**

# Paso 1: Conexión del Reader al ordenador

1 Conecte el Reader al ordenador utilizando el cable USB suministrado. El Reader se encenderá automáticamente y, una vez conectado al ordenador, el Reader empezará a cargarse.

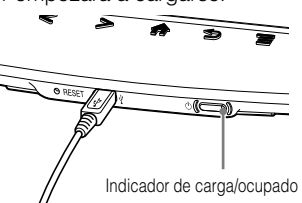

Conexión con el ordenador

# Nota

 Si la temperatura ambiente es demasiado fría o demasiado caliente para que el Reader pueda cargarse, ajuste la temperatura ambiente a un nivel de entre 5°C y 35°C y desconecte el cable USB y vuelva a conectarlo.

### Sugerencia

- El indicador de carga/ocupado estará encendido de color rojo durante la carga. El dispositivo puede tardar hasta 2,5 horas en cargarse.
- Hasta que el Reader no esté a punto, el indicador de carga/ocupado puede parpadear de color rojo 3 veces si se pulsa el botón (b) (Encendido).
- Para utilizar el Reader mientras se está cargando con la batería totalmente agotada, recomendamos utilizar el adaptador de CA PRSA-AC10 o PRSA-AC1A (se vende por separado).
- Si el ordenador está en el modo reposo o apagado, desconecte el cable USB del Reader para no gastar batería.
- Realice la configuración inicial del Reader. Ajuste [Idioma del menú], [País / Región], y [Configuración de fecha y hora] a partir de las opciones disponibles. Una vez finalizada la configuración, aparecerá [¿Desea que el ordenador reconozca este dispositivo?] en el Reader. Toque [Sí] para instalar la aplicación Reader for PC™ o Reader for

Mac<sup>™</sup> o para transferir contenido.

Toque [No] para utilizar el Reader sin el ordenador. La carga continuará mientras el cable USB esté conectado.

# Nota

• El mensaje [¿Desea que el ordenador reconozca este dispositivo?] aparecerá cuando se establezca una conexión mediante el cable USB.

# Paso 2: Instalación del software del Reader

### Para instalar el software en ordenadores Windows:

En el ordenador, haga clic en el menú "Inicio" → "Ordenador" ("Mi PC" en Windows XP) → haga doble clic en la unidad "SETUP" → haga doble clic en "Setup Reader for PC".

### Para instalar el software en ordenadores Mac:

Cuando el Reader esté conectado al Mac, aparecerán las unidades "SETUP" y "READER" en el escritorio. Haga doble clic en la unidad "SETUP" → haga doble clic en "Setup Reader for Mac". Siga las instrucciones que aparecen en pantalla para completar la instalación del software del Reader.

# Paso 3: Comprar en el Reader Store

# Comprar desde el ordenador

Puede acceder al Reader Store desde el ordenador. Para leer libros comprados con la protección Adobe DRM (Digital Rights Management), tendrá que autorizar su ordenador y el Reader con el software del Reader.

Siga las instrucciones que aparecen en pantalla para autorizar su ordenador y el Reader.

Necesitará tener su ordenador conectado a Internet.

Tiene la opción de transferir sus contenidos personales al Reader a través del software del Reader.

Para obtener más información sobre cómo utilizar el software del Reader, consulte el menú de ayuda del software del Reader.

# Nota

- Si se establece una conexión Wi-Fi, también puede comprar contenidos desde el Reader.
- Encontrará la aplicación [Reader Store] en la pantalla Inicio. Toque el icono [Reader Store] y siga las instrucciones que aparecen en pantalla para comprar y descargar los contenidos que prefiera.
- Es posible que la aplicación [Reader Store] no aparezca, en función del país o la región que seleccione.

©2012 Sony Corporation / Printed in China \* 4 4 3 5 7 2 0 3 1 \* (1)

# Paso 4: Conexión a una red Wi-Fi

Es necesario configurar el Reader para que pueda conectarse a una red Wi-Fi y acceder a Internet de forma inalámbrica.

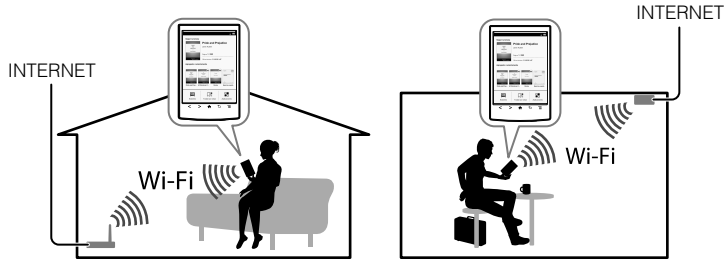

Para empezar, siga las INSTRUCCIONES COMUNES que encontrará a continuación y, después, consulte su caso y siga los pasos indicados.

### INSTRUCCIONES COMUNES

- 1. Toque [Aplicaciones] ◆ [Configuración] ◆ [Configuración red inalámbrica] en el Reader.
- 2. Active la conexión Wi-Fi tocando [Wi-Fi].
- 3. Toque [Ajustes Wi-Fi] para acceder a la pantalla [Ajustes Wi-Fi].

Las siguientes preguntas le ayudarán a determinar su situación para conectar el Reader a una red Wi-Fi.

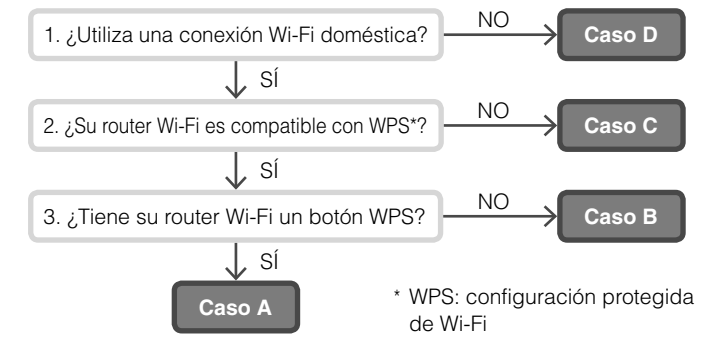

# CASO A: Router Wi-Fi compatible con WPS con botón WPS

Nota: compruebe que el Reader muestra la pantalla [Ajustes Wi-Fi]. De lo contrario, siga primero los pasos del apartado INSTRUCCIONES COMUNES.

- 1. Toque [Método conf pulsador. WPS].
- 2. Toque [Iniciar].
- 3. Pulse el botón WPS en el router Wi-Fi antes de que pasen 2 minutos.
- 4. Cuando la pantalla del Reader indique que se ha completado la configuración, toque [OK].

### CASO B: Router Wi-Fi compatible con WPS con introducción de PIN

Nota: compruebe que el Reader muestra la pantalla [Ajustes Wi-Fi]. De lo contrario, siga primero los pasos del apartado INSTRUCCIONES COMUNES.

- 1. Toque [Añadir red Wi-Fi]
- 2. Toque [Método PIN WPS]
- 3. Toque [Iniciar]. Aparecerá un PIN (número de identificación personal) en la pantalla del Reader.
- 4. Introduzca el PIN en el router Wi-Fi. Consulte el manual de instrucciones del router para obtener más información.
- Después de introducir el PIN, toque [OK]. Transcurridos unos instantes, el Reader se conecta a la red inalámbrica de forma automática.

## CASO C: Conexión a un router Wi-Fi no compatible con WPS

Nota: compruebe que el Reader muestra la pantalla [Ajustes Wi-Fi]. De lo contrario, siga primero los pasos del apartado INSTRUCCIONES COMUNES.

Compruebe si el router Wi-Fi que va a utilizar solicita una contraseña para la conexión. La contraseña puede recibir también el nombre de clave WEP/clave WPA/clave de cifrado/clave de red u otro nombre parecido.

- 1. Toque [Buscar] para acceder a la lista de todas las redes Wi-Fi disponibles.
- 2. Busque y toque el SSID (identificador de conjunto de servicios) de su router Wi-Fi en la lista [Redes Wi-Fi].
- 3. Si el sistema le pide una contraseña, toque la zona de introducción de texto y escriba la contraseña con el teclado en pantalla.
- 4. Toque [Conectar].

# CASO D: Conexión a una red Wi-Fi disponible

Nota: compruebe que el Reader muestra la pantalla [Ajustes Wi-Fi]. De lo contrario, siga primero los pasos del apartado INSTRUCCIONES COMUNES.

Compruebe si la red Wi-Fi disponible requiere un nombre de usuario y contraseña. La contraseña puede recibir también el nombre de clave WEP/ clave WPA/clave de cifrado/clave de red u otro nombre parecido.

- 1. Toque [Buscar] para acceder a la lista de todas las redes Wi-Fi disponibles.
- 2. Busque y toque el SSID (identificador de conjunto de servicios) de su router Wi-Fi en la lista [Redes Wi-Fi].
- 3. Si el sistema le pide una contraseña, toque la zona de introducción de texto y escriba la contraseña usando el teclado en pantalla.
- 4. Toque [Conectar].
- La aplicación [Navegador] se abrirá automáticamente. De lo contrario, abra la aplicación del navegador manualmente. Pulse el botón ♠ (Inicio), toque [Aplicaciones] y toque [Navegador].
- 6. Es posible que la pantalla del navegador muestre otros datos necesarios para conectarse a la red. Siga las instrucciones proporcionadas.

### Configuración manual de una conexión Wi-Fi

Nota: compruebe que el Reader muestra la pantalla [Ajustes Wi-Fi]. De lo contrario, siga primero las INSTRUCCIONES COMUNES para su router Wi-Fi.

- 1. Toque [Añadir red Wi-Fi].
- 2. Toque [Inscripción manual].
- 3. Toque la zona de introducción de datos de [SSID] e introduzca la información con el teclado en pantalla.
- Toque el menú [Método de seguridad] (la opción predeterminada es "Abierta") y toque el tipo de seguridad admitido.
- 5. Toque [Guardar].
- Toque el SSID de la red guardado en la lista [Redes Wi-Fi], dentro de la pantalla [Ajustes Wi-Fi].
- 7. Si el sistema le pide una contraseña, toque la zona de introducción de texto y escriba la contraseña usando el teclado en pantalla.
- 8. Toque [Conectar].

# **CONEXIONES Y CONTROLES**

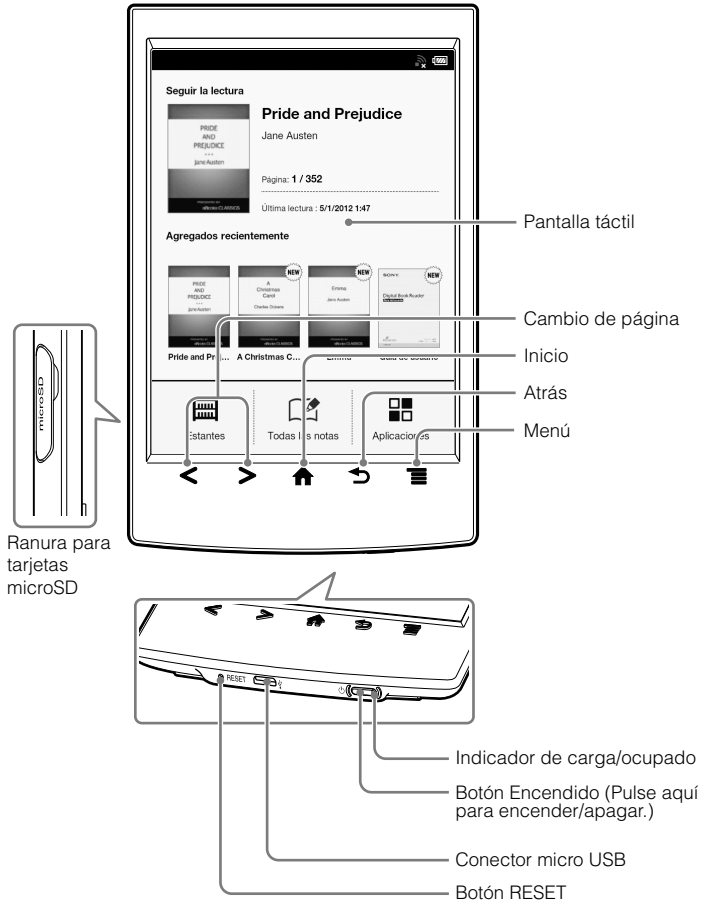

El bolígrafo entregado con el Reader puede utilizarse para controlar más fácilmente las operaciones desde la pantalla táctil.

Para abrir la pantalla de aplicaciones, toque el icono [Aplicaciones] en la pantalla.

# Avuda v asistencia

Si desea obtener más información sobre este producto y sus características, consulte la Guía del usuario, que encontrará en [Estantes] → [Libros], en la pantalla [Inicio] del Reader.

### Consejos para la solución de problemas

- 1. Cargue totalmente el Reader.
- 2. Reinicie el Reader.

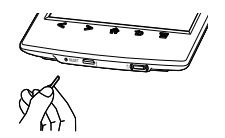

Pulse el botón RESET con suavidad con un alfiler o un clip. Pulse el botón (Encendido) para que aparezca la pantalla de inicio.

#### Sitios web de asistencia

http://support.sony-europe.com/eBook/PRS

# Guida e assistenza

Per informazioni dettagliate sul prodotto e sulle funzionalità elencate è possibile consultare la Guida dell'utilizzatore disponibile in [Scaffali] → [Libri] nella schermata [Home] del dispositivo Reader

### Suggerimenti per la risoluzione dei problemi

- Caricare completamente il Reader.
- Reimpostare il Reader.

# 

Premere il pulsante RESET con uno spillo o una graffetta. Premere il pulsante (Accensione) fino alla visualizzazione della schermata di avvio.

### Assistenza PC Web

# PER INIZIARE

# Passaggio 1: Collegamento del dispositivo Reader al computer

1 Connettere il dispositivo Reader al computer utilizzando il cavo USB in dotazione

Il dispositivo Reader si accende automaticamente: inoltre, durante il collegamento al computer viene effettuata la ricarica del dispositivo Reader

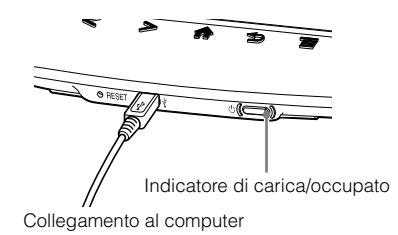

# Nota

• Se la temperatura ambiente è troppo bassa o troppo alta per effettuare la ricarica del dispositivo Reader, regolare la temperature ambiente tra 5°C e 35°C, e scollegare e ricollegare il cavo USB.

### Suggerimento

- L'indicatore di ricarica/occupato si illumina in rosso durante la ricarica. Una ricarica completa può richiedere fino a 2.5 ore.
- Se il dispositivo Reader non è pronto. l'indicatore di ricarica/occupato può lampeggiare in rosso per tre volte se viene premuto il tasto () (accensione).
- Per utilizzare il dispositivo Reader durante la ricarica di una batteria totalmente scarica, è consigliabile utilizzare l'alimentatore CA PRSA-AC10 o PRSA-AC1A (in vendita separatamente).
- Se il computer è nella modalità di sospensione o spento, scollegare il cavo USB dal dispositivo Reader in modo da conservare la carica della batteria.
- 2 Eseguire le impostazioni iniziali sul dispositivo Reader. Impostare [Lingua del menu]. [Paese / Regione], e [Impostazioni Data & Ora] utilizzando le opzioni visualizzate.

Una volta completate le impostazioni, sul dispositivo Reader viene visualizzato [Si desidera che il computer riconosca questo dispositivo?1.

Toccare [Sì] per installare l'applicazione Reader for PC<sup>™</sup> o Reader for Mac<sup>™</sup> o per trasferire il contenuto.

Toccare [No] per utilizzare il dispositivo Reader in maniera indipendente dal computer. La ricarica continua finché il cavo USB rimane collegato.

# Nota

 Quando viene stabilito un collegamento con un cavo USB viene visualizzato messaggio [Si desidera che il computer riconosca questo dispositivo?].

# Passaggio 2: Installazione del software Reader

### Per l'installazione su computer Windows:

computer" in Windows XP) → fare doppio clic sull'unità "SETUP" → fare doppio clic su "Setup Reader for PC".

### Per l'installazione su computer Mac:

Dopo aver collegato il dispositivo Reader al computer Mac. sulla scrivania vengono visualizzate le unità "SETUP" e "READER". Fare doppio clic sull'unità "SETUP" → fare doppio clic su "Setup Reader for Mac". Attenersi alle istruzioni sullo schermo per completare l'installazione del software Reader.

# Passaggio 3: Acquistare su Reader Store

## Acquistare dal computer

È possibile accedere a Reader Store dal computer.

Per leggere i libri acquistati con protezione Adobe DRM (Digital Rights Management) è necessario autorizzare il computer e il dispositivo Reader utilizzando il software Reader.

Attenersi alle istruzioni sullo schermo per autorizzare il computer e il dispositivo Reader.

È necessario che il computer sia connesso a Internet.

Il contenuto personale può essere trasferito sul dispositivo Reader utilizzando il software Reader.

Per i dettagli sulle modalità d'uso del software Reader consultare il menu della quida del software Reader.

# Nota

- Se viene stabilita una connessione Wi-Fi è possibile acquistare elementi anche dal dispositivo Reader.
- L'applicazione [Reader Store] è disponibile nella schermata Home. Toccare l'icona [Reader Store] e attenersi alle istruzioni sullo schermo per acquistare e scaricare il contenuto scelto.
- L'applicazione [Reader Store] potrebbe non essere disponibile nel paese o nell'area geografica scelti.

http://support.sonv-europe.com/eBook/PRS

# Passaggio 4: Collegamento a una rete Wi-Fi

Il dispositivo Reader deve essere configurato per il collegamento a una rete Wi-Fi e l'accesso Internet wireless.

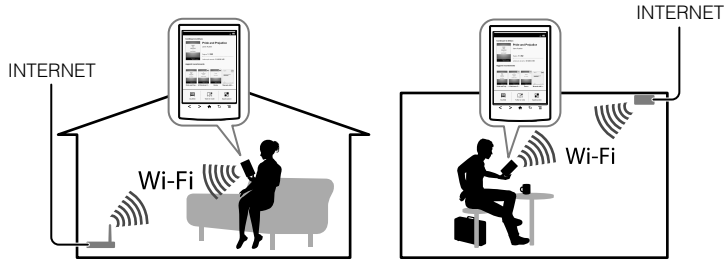

Per prima cosa, attenersi alle ISTRUZIONI GENERALI in basso. auindi fare riferimento al caso opportuno per ulteriori istruzioni.

### ISTRUZIONI GENERALI

- 1. Toccare [Applicazioni] + [Impostazioni] + [Impostazioni Rete wireless] sul dispositivo Reader
- 2. Attivare Wi-Fi toccando [Wi-Fi].
- 3. Toccare [Impostazioni Wi-Fi] per visualizzare la schermata [Impostazioni Wi-Fi].

Le domande riportate di seguito permettono di individuare il caso specifico per la connessione del dispositivo Reader a una rete Wi-Fi.

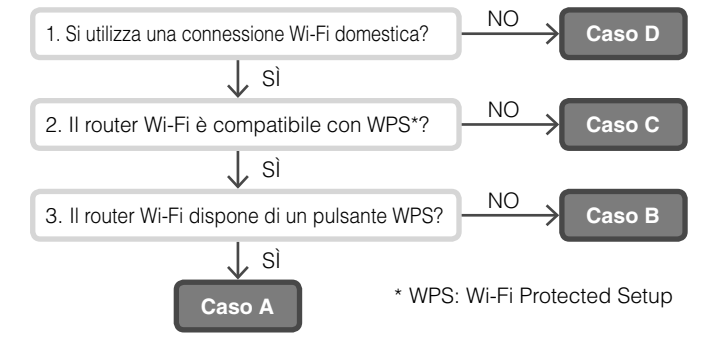

### CASO A: Un router Wi-Fi compatibile con WPS dotato di pulsante WPS

Nota: accertarsi che il dispositivo Reader visualizzi la schermata [Impostazioni Wi-Fi]. In caso contrario, attenersi prima alla procedura indicata in ISTRUZIONI GENERALI.

- 1. Toccare [Config. con pulsante WPS].
- Toccare [Avviare].
- 3. Premere il pulsante WPS del router Wi-Fi entro 2 minuti.
- 4. Quando la schermata del dispositivo Reader mostra il completamento della configurazione, toccare [OK].

### CASO B: Un router Wi-Fi compatibile con WPS e immissione di codice PIN

Nota: accertarsi che il dispositivo Reader visualizzi la schermata [Impostazioni Wi-Fi]. In caso contrario, attenersi prima alla procedura indicata in ISTRUZIONI GENERALI.

- 1. Toccare [Aggiungere Rete Wi-Fi].
- 2. Toccare [Metodo PIN WPS].
- 3. Toccare [Avviare]. Sullo schermo del dispositivo Reader viene visualizzato un PIN (Personal Identification Number).
- 4. Immettere il PIN nel router Wi-Fi. Per ulteriori dettagli, consultare il manuale delle istruzioni del router.
- . Toccare [OK] dopo aver immesso il PIN. Dopo qualche istante, il dispositivo Reader si connette automaticamente alla rete wireless.

### CASO C: Collegamento a un router Wi-Fi senza supporto WPS

Nota: accertarsi che il dispositivo Reader visualizzi la schermata [Impostazioni Wi-Fi]. In caso contrario, attenersi prima alla procedura indicata in ISTRUZIONI GENERALI.

Verificare se il router Wi-Fi al quale si desidera connettersi richiede una password. La password potrebbe essere anche chiamata chiave WEP, chiave WPA, chiave di crittografia, chiave di rete o in maniera simile.

- 1. Toccare [Scansione] per visualizzare un elenco di tutte le reti Wi-Fi disponibili
- . Individuare e toccare il SSID (Service Set Identifier) del router Wi-Fi nell'elenco delle [Reti Wi-Fi].
- 3. Se viene richiesta una password, toccare l'area di immissione e digitare la password utilizzando la tastiera su schermo.
- 4. Toccare [Connettersi].

### CASO D: Collegamento a una rete Wi-Fi disponibile

Nota: accertarsi che il dispositivo Reader visualizzi la schermata [Impostazioni Wi-Fi]. In caso contrario, attenersi prima alla procedura indicata in ISTRUZIONI GENERALI.

Verificare se la rete Wi-Fi disponibile richiede un nome utente e una password. La password potrebbe essere anche chiamata chiave WEP, chiave WPA, chiave di crittografia, chiave di rete o in maniera simile.

- 1. Toccare [Scansione] per visualizzare un elenco di tutte le reti Wi-Fi disponibili
- 2. Individuare e toccare il SSID (Service Set Identifier) del router Wi-Fi nell'elenco delle [Reti Wi-Fi].
- 3. Se viene richiesta una password, toccare l'area di immissione e digitare la password utilizzando la tastiera su schermo.
- 4. Toccare [Connettersi].
- 5. L'applicazione [Browser] potrebbe essere avviata automaticamente. In alternativa, avviare manualmente l'applicazione browser, premere il pulsante f (Home), toccare [Applicazioni], guindi [Browser].
- 6. La schermata del browser può riportare ulteriori informazioni per il completamento della connessione. Attenersi alle istruzioni, ove applicabile.

### Impostazione manuale di una connessione Wi-Fi

Nota: accertarsi che il dispositivo Reader visualizzi la schermata [Impostazioni Wi-Fi]. In caso contrario attenersi prima alle ISTRUZION] GENERALI del router Wi-Fi.

- 1. Toccare [Aggiungere Rete Wi-Fi].
- 2. Toccare [Registrazione manuale].
- 3. Toccare l'area di immissione [SSID] e immettere il SSID utilizzando la tastiera su schermo.
- 4. Toccare il menu [Metodo di protezione] (il valore predefinito è "Aperta") e toccare il tipo di protezione supportato.
- 5. Toccare [Salvare].
- 6. Toccare il SSID della rete salvata nell'elenco [Reti Wi-Fi] nella schermata [Impostazioni Wi-Fi].
- 7. Se viene richiesta una password, toccare l'area di immissione e digitare la password utilizzando la tastiera su schermo.
- 8. Toccare [Connettersi].

# PORTE E CONTROLLI

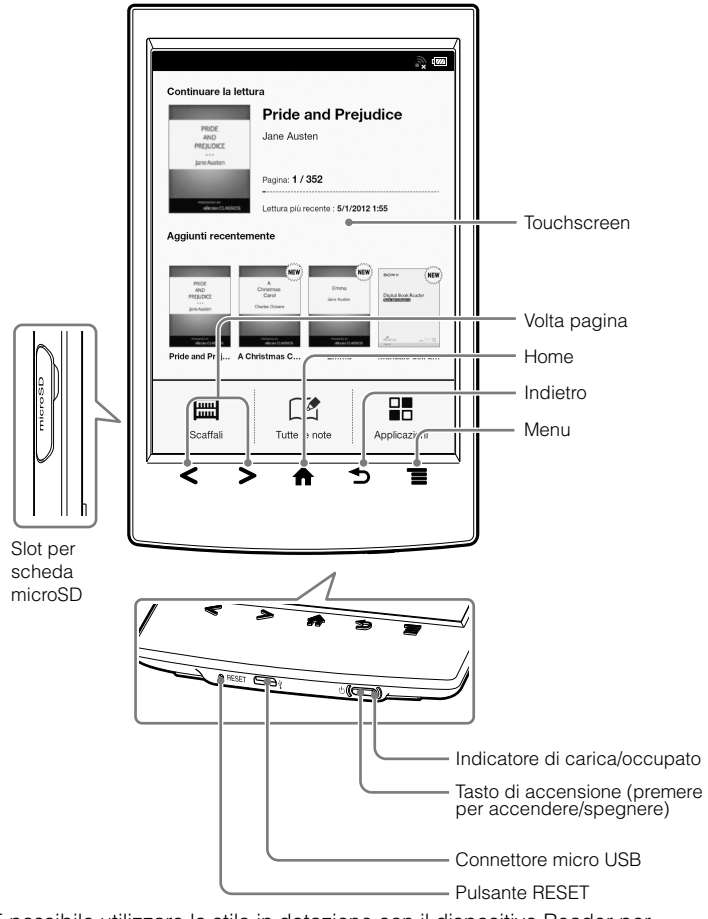

È possibile utilizzare lo stilo in dotazione con il dispositivo Reader per effettuare più comodamente le operazioni sul touchscreen Per aprire la schermata delle applicazioni, toccare l'icona della pagina [Applicazioni] sullo schermo.